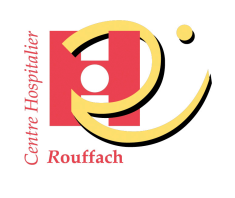

# MODE OPÉRATOIRE ETUDIANTS

## Dépôt des copies COMPILATIO®

Référence : T5N2-2

Version : 1 Date d'application : Novembre 2020 Page : 1/2

### 1 - OBJET

Afin d'adapter l'organisation des évaluations à distance, dans le respect des mesures sanitaires en vigueur, ce mode opératoire décrit les différentes étapes à suivre pour déposer, en retour, les copies d'évaluation sur la plateforme **COMPILATIO®**. <u>www.compilatio.net</u>

### 2 – RÈGLE RETENUE

Lors du dépôt d'un écrit sur la plateforme Compilatio<sup>®</sup>, le formateur référent de l'UE en a informé au préalable les étudiants et a transmis un courriel avec le lien.

La date limite pour le dépôt est fixée sur votre convocation aux évaluations du semestre. La mention « La date limite du dépôt de l'évaluation de l'UE ... sur la plateforme Compilatio® est fixée au ......, dernier délai » sera mentionnée pour chaque envoi. Au-delà de l'heure fixée, les travaux déposés sur la plateforme ne pourront pas être pris en compte. Cf Règlement général des évaluations.

## 3 – ÉTAPES A SUIVRE

1. Renseigner l'adresse donnée par le formateur référent de l'UE dans la barre de votre navigateur. Exemple https://www.compilatio.net/dossier/XXXXXXX

| <ul> <li>Firefox Fichier Édition Affichage Historique Marque-pages Outils Fenêtre Aide</li> <li>O O          Intranet du centre hospita × +     </li> </ul> | 🌀 ଦିසି 🕓 👗 💠 🔷 🐠 ୨୨% 🚭 jeu. 15:30 |
|----------------------------------------------------------------------------------------------------|-----------------------------------|
| ( ) @ intranet.ch-rouffach.fr/intranet/acces-rapide/liens-professionnels.html                                                                               | ⊽ C Q Rechercher                  |
|                                                                                                    | IEUDI 25 IAN                      |

2. Ouverture de la page suivante :

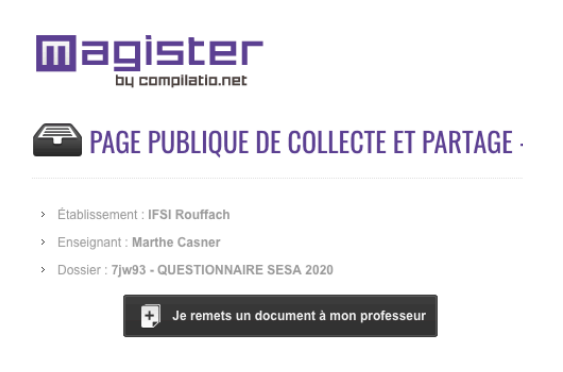

3. Cliquer sur« Je remets un document à mon professeur»

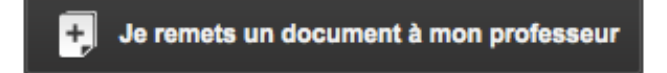

4. Renseigner le formulaire fourni par le site

| Parcourir Augun fichler sélectionné    |                                    |
|----------------------------------------|------------------------------------|
|                                        | ordinateur le fichier a telecharge |
| votre adresse e-mail                   |                                    |
| Votre nom                              |                                    |
| Nom                                    |                                    |
| Votre prénom                           |                                    |
| Prénom                                 |                                    |
| Êtes-vous l'auteur du document ?       |                                    |
|                                        |                                    |
| Voulez-vous ajouter d'autres auteurs ? |                                    |
| NON                                    |                                    |
| Titre                                  |                                    |
| Titre                                  |                                    |
| Description                            |                                    |
| Description                            |                                    |
|                                        |                                    |
|                                        |                                    |
| Je ne suis pas un robot                |                                    |
|                                        |                                    |

5. Ouverture de la page suivante, vérifier les informations et cliquer sur « CONFIRMER » :

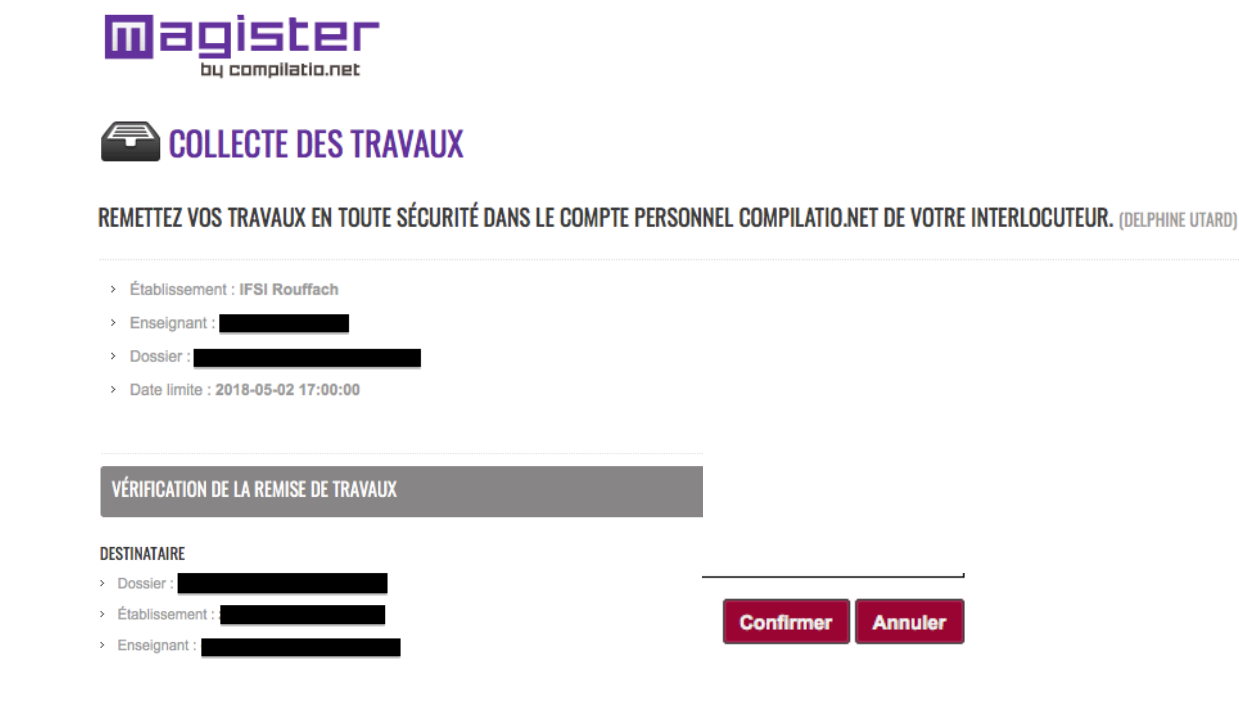

6. Transmission d'un accusé/réception de votre dépôt àl'adresse mail renseignée dans le formulaire ci-dessus. Conservez-le, il constitue la preuve de votre dépôt.

### ATTENTION

En l'absence du message de confirmation, veuillez renouveler l'opération. Si malgré plusieurs tentatives, le message de confirmation ne s'affiche pas, merci de contacter le secrétariat de l'institut au :

#### 03.89.78.70.63

CE DOCUMENT EST LA PROPRIETE EXCLUSIVE L'INSTITUT DE FORMATION DU CENTRE HOSPITALIER DE ROUFFACH. IL EST STRICTEMENT RESERVE A UN USAGE INTERNE SAUF AUTORISATION ECRITE DU DIRECTEUR DE L'INSTITUT